# DirectLine<sup>®</sup> DL424/425 Sensor Module *for* DL 5000 Dissolved Oxygen Probes User Manual

70-82-25-113 Rev. 3 3/03

# **Notices and Trademarks**

Copyright 2003 by Honeywell March 2003

### Warranty/Remedy

Honeywell warrants goods of its manufacture as being free of defective materials and faulty workmanship. Contact your local sales office for warranty information. If warranted goods are returned to Honeywell during the period of coverage, Honeywell will repair or replace without charge those items it finds defective. The foregoing is Buyer's sole remedy and is **in lieu of all other warranties, expressed or implied, including those of merchantability and fitness for a particular purpose**. Specifications may change without notice. The information we supply is believed to be accurate and reliable as of this printing. However, we assume no responsibility for its use.

While we provide application assistance personally, through our literature and the Honeywell web site, it is up to the customer to determine the suitability of the product in the application.

## **CE Conformity**

This product is in conformance with the protection requirements of the following European Council Directives: 89/336/EEC, the Electromagnetic Compatibility Directive and 73/23/EEC, the Low Voltage Directive. Conformance of this product with any other "CE Mark" Directive(s) shall not be assumed.

#### ATTENTION

The emission limits of EN 61326 are designed to provide reasonable protection against harmful interference when this equipment is operated in an industrial environment. Operation of this equipment in a residential area may cause harmful interference. This equipment generates, uses and can radiate radio frequency energy and may cause interference to radio and television reception when the equipment is used closer than 30 m to the antenna(e). In special cases, when highly susceptible apparatus is used in close proximity, the user may have to employ additional mitigating measures to further reduce the electromagnetic emissions of this equipment.

#### **Industrial Measurement and Control**

Honeywell 1100 Virginia Drive Fort Washington, PA 19034

#### DirectLine is a trademark of Honeywell

Other brands or product names are trademarks of their respective owners

#### Insert 70-82-10-04 should accompany this document.

# **About This Document**

## Abstract

This manual contains all the information that is needed to install, configure, calibrate, operate, and troubleshoot the DirectLine<sup>®</sup> Sensor. Insert 70-82-10-04, a quick reference guide for configuring and calibrating the DL424/425, should accompany this document.

## Contacts

#### World Wide Web

The following lists Honeywell's World Wide Web sites that will be of interest to our customers.

| Honeywell Organization             | WWW Address (URL)            |
|------------------------------------|------------------------------|
| Corporate                          | http://www.honeywell.com     |
| Industrial Measurement and Control | http://www.honeywell.com/imc |

#### Telephone

Contact us by telephone at the numbers listed below.

|                          | Organization | Phone Number                            |                                         |  |  |  |  |
|--------------------------|--------------|-----------------------------------------|-----------------------------------------|--|--|--|--|
| United States and Canada | Honeywell    | 1-800-423-9883<br>1-888-423-9883<br>(T/ | Tech. Support<br>Q&A Faxback<br>ACFACS) |  |  |  |  |
|                          |              | 1-800-525-7439                          | Service                                 |  |  |  |  |

## **Symbol Definitions**

The following table lists any symbols used in this document to denote certain conditions.

| Symbol   | Definition                                                                                                    |
|----------|----------------------------------------------------------------------------------------------------|
| <u> </u> | Earth Ground. Functional earth connection. NOTE: This connection shall be bonded to Protective earth at the source of supply in accordance with national and local electrical code requirements. |

# Contents

| 1. | INT | FRODUCTION                     | 1  |
|----|-----|--------------------------------|----|
|    | 1.1 | Overview                       | 1  |
|    | 1.2 | Electronics Module             | 2  |
|    | 1.3 | Operator Interface             | 2  |
|    | 1.4 | Specifications                 |    |
|    | 1.5 | Model Selection Guide          | 4  |
|    |     |                                |    |
| 2. | INS | STALLATION                     | 5  |
|    | 2.1 | Assembly and Wiring            | 5  |
|    | 2.2 | Integral Mounting              | 7  |
|    | 2.3 | Remote Mounting                | 8  |
|    | 2.4 | Conduit connections            |    |
|    |     |                                |    |
| 3. | CC  | ONFIGURATION                   |    |
| -  | 3.1 | Overview                       |    |
|    | 3.2 | Configuration Set Up Procedure | 15 |
|    |     |                                |    |
| 4. | СА  | LIBRATION                      | 19 |
|    | 4.1 | New Probe                      |    |
|    | 4.2 | Calibration Options            |    |
|    | 4.3 | Calibration Procedures         |    |
|    |     |                                |    |
| 5. | OP  | PERATION                       | 22 |
|    | 5.1 | Displays                       |    |
|    | 5.2 | Diagnostic Error Messages      | 24 |
|    | 5.3 | Unit Reset                     |    |
| ~  | 00  |                                | 07 |
| ю. | 34  |                                |    |
|    |     |                                |    |
| 7  |     | PENDIX: CE MARK APPLICATIONS   | 20 |
| 7. | AP  | PENDIX: CE MARK APPLICATIONS   | 29 |

# Tables

| Table 2-1 | Assembly and Wiring Procedure for Field Wiring Connector | 6  |
|-----------|----------------------------------------------------------|----|
| Table 2-2 | Integral Mounting Procedure (refer to Figure 2-3)        | 7  |
| Table 2-3 | Remote Mounting Procedure for DL5000 Probes              | 8  |
| Table 3-1 | Dependence of Barometric Pressure on Altitude            | 13 |
| Table 3-2 | Configuration Set Up Procedure                           | 15 |
| Table 4-1 | Calibration Procedure                                    | 20 |
| Table 5-1 | Online Parameter Descriptions                            | 22 |
| Table 5-2 | Display Navigation Procedure                             | 23 |
| Table 5-3 | Online Diagnostic Errors                                 | 24 |
| Table 5-4 | Factory Default Values                                   | 26 |

# Figures

| Figure 1-1 DirectLine® Sensor            | 1  |
|------------------------------------------|----|
| Figure 1-2 Electronics Module            | 2  |
| Figure 2-1 Cordset Connection and Wiring | 5  |
| Figure 2-2 Field Wiring Connector        | 6  |
| Figure 2-3 Integral Mounting             | 7  |
| Figure 2-4 Remote Mounting               | 10 |
| Figure 2-5 Remote Mounting Hardware      | 11 |

# 1. Introduction

### 1.1 Overview

The DirectLine® Sensor for dissolved oxygen measurement in water consists of a **DL424/425 electronics module** connected to a **DL5000 DO Probe**. The modular electronics design allows the module to be separated from the probe, so that the probe can be easily removed or replaced while retaining power to the electronics module.

The DL424/425 *electronics module* is contained in a Nema Type 4x sealed weatherproof corrosion/impact-resistant polysulfone housing. The Module can be mounted as an integral unit directly connected to the probe or remotely using a probe with a cable. The sealed plastic housing has plug-in connections for the DL5000 probe and a 4-20 mA output connection.

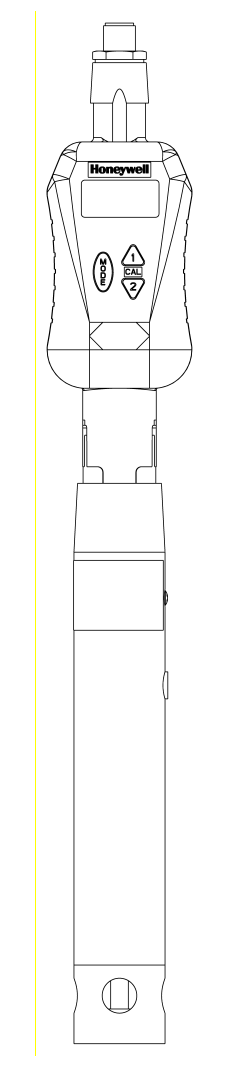

Figure 1-1 DirectLine® Sensor

## **1.2 Electronics Module**

The electronics module is loop-powered by 16-42 Vdc and will modulate its supply current from 4 mA to 20 mA, depending upon the DO value that is measured by the probe. The transmitted loop current is compensated for process temperature.

A 4-20 mA output connection is provided via a 6m cordset or a customer supplied cable used in combination with a field wiring connector.

The DirectLine ® electronic module for dissolved oxygen measurements is available in two configurations:

ppm (DL424) and ppb (DL425).

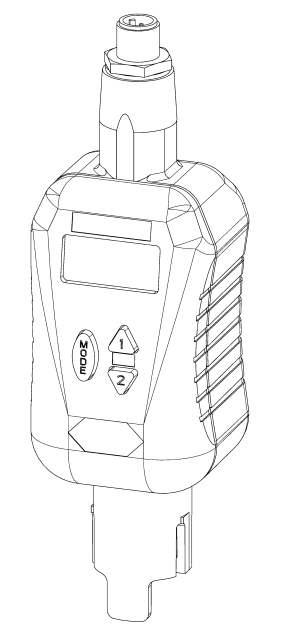

Figure 1-2 Electronics Module

## **1.3 Operator Interface**

The DirectLine® Sensor operator interface consists of three pushbuttons and one 4-digit, 7-segment LCD display with 3 decimal points, plus (+), and minus (–) signs. It is responsible for the display of measured values and configuration of parameter values.

# **1.4 Specifications**

General:

| Displayed Process              | DL424: 0-20 ppm dissolved oxygen                                                                      |
|--------------------------------|----------------------------------------------------------------------------------------------------|
| Variable                       | DL425: 0-200 ppb dissolved oxygen                                                                     |
| Displayed<br>Temperature Range | 2.0 to 60.0 °C (35.6 to 140°F)                                                                        |
| Operating<br>Temperature       | –20 °C to +60 °C (-4 °F to +140 °F)                                                                   |
| Storage Temperature            | –20 °C to +70 °C (-4 °F to +158 °F)                                                                   |
| Display Resolution             | DL424: 0.01 ppm                                                                                       |
|                                | DL425: 0.1 ppb in the 0-20 ppb range; 1 ppb in the 0-200 ppb range                                    |
| Output Type                    | 4-20 mA (2-wire loop powered)                                                                         |
| Output Scale                   | DL424: 0-20ppm<br>DL425: 0-200ppb                                                                     |
| Output Calibration             | 4-20 mA                                                                                               |
| Power                          | 16-42 Vdc<br>Maximum Load Resistance: 250 ohms at 16 Vdc<br>600 ohms at 24 Vdc<br>1400 ohms at 42 Vdc |
| Calibration Options            | Air Cal; Sample Cal                                                                                   |
| Diagnostics                    | Sensor and electronics                                                                                |
| Physical Properties:           |                                                                                                    |
| Case                           | Weatherproof, corrosion-resistant plastic housing                                                     |
| Local Display and<br>Buttons   | LCD 4-digit, 7-segment                                                                                |
| Field Wiring Cordset           | Shielded twisted pair. Length: 6 m (19.7')                                                            |
| User Termination               | Tinned leads                                                                                          |
| Remote Mounting                | Pipe, Wall, or DIN Rail                                                                               |
| Dimensions                     | H 123 mm (4.84") x W 48 mm (1.89") x D 46 mm (1.81")                                                  |
| Weight                         | Approximately 142 g (5.0 oz.)                                                                         |
| Approvals                      | CE Mark - Industrial Applications                                                                     |
|                                | UL – General Purpose                                                                                  |
|                                | CSA – General Purpose                                                                                 |
|                                | IP66 Enclosure                                                                                        |
|                                | NEMA Type 4                                                                                           |
|                                | FM Class1, Div. 1 (I.S.)                                                                              |
|                                | FM Class 1, Div. 2 (non-incendive field wiring)                                                       |

### **1.5 Model Selection Guide**

#### Instructions

- Select the desired key number. The arrow to the right marks the selection available.
- Make the desired selections from Tables I through IV using the column below the
- proper arrow. A dot (•) denotes availability.

| Key Number | 1     | Ш | ш     | IV |
|------------|-------|---|-------|----|
|            | - 🗖 - |   | - 🗔 - |    |

#### Key Number - DirectLine<sup>®</sup>Sensor Electronics Module

| (Specify electrodes/ | cells/probes separately)                                     | Selection |   | Ava | ilab | ility |   |
|----------------------|--------------------------------------------------------------|-----------|---|-----|------|-------|---|
| рН                   | For use with Durafet II, Meredian II & HPW7000 pH electrodes | DL421     | ✦ |     |      |       |   |
| ORP                  | For use with ORP electrode.                                  | DL422     |   | ¥   |      |       |   |
| Conductivity         | For use with Contacting Conductivity Cells                   | DL423     |   |     | ¥    |       |   |
| DO - PPM             | For use with Dissolved Oxygen ppm Probes                     | DL424     |   |     |      | ▼     |   |
| DO - PPB             | For use with Dissolved Oxygen ppb Probes                     | DL425     |   |     |      |       | ¥ |

#### **TABLE I - OUTPUT CABLE**

| Output Cable for   | None (replacement module or customer supplied output cable)-Note 1               | D | • | • | • | • | • |
|--------------------|----------------------------------------------------------------------------------|---|---|---|---|---|---|
| Integral or Remote | Cordset - 6m (19.7 ft.) - includes connector and cable - Note 2                  | Е | ٠ | ٠ | ٠ | ٠ | ٠ |
| Mounting           | Field Wiring Connector only - customer supplies cable only-Note 2                | F | ٠ | • | • | ٠ | ٠ |
| Mounting           | Field Wiring Connector <b>only</b> - customer supplies cable only- <b>Note 2</b> | F | • | • | • | ٠ | L |

#### TABLE II - SENSOR CABLE/REMOTE CONNECTOR (between electronic module and electrode, sensor or pro

| Integral Mounting                | No cable or connector required                               |     | 0 | d | d | d | d | d |
|----------------------------------|--------------------------------------------------------------|-----|---|---|---|---|---|---|
| Remote Mounting Cable            | 6,096m (20 ft.) of sensor cable - Durafet II Remote Mounting |     | 1 | е |   |   |   |   |
| <ul> <li>Durafet only</li> </ul> | 15,24m (50 ft.) of sensor cable - Durafet II Remote Mounting |     | 2 | е |   |   |   |   |
| Pomoto Mounting                  | Remote Mounting Connector - Meredian II pH                   |     | 3 | е |   |   |   |   |
| Connector (Cable is              | Remote Mounting Connector - Meredian II ORP                  |     | 3 |   | е |   |   |   |
| cumplied with sensor or          | Remote Mounting Connector - HPW7000                          | 1 [ | 4 | е |   |   |   |   |
| supplied with sensor of          | Remote Mounting Connector - Conductivity                     | Iſ  | 5 |   |   | е |   |   |
| pione)                           | Remote Mounting Connector - Dissolved Oxygen                 | 1 [ | 6 |   |   |   | е | е |

#### **TABLE III - REMOTE MOUNTING OPTIONS**

| Mounting Kit for | None Integral unit - mounting not required                | Γ | А | • | • | ٠ | ٠ | ٠ |
|------------------|-----------------------------------------------------------|---|---|---|---|---|---|---|
| Remote Mounting  | 2" (5,08 cm) Pipe mtg. bracket, wall mtg, & DIN Rail clip | Γ | В | ٠ | ٠ | • | ٠ | ٠ |

#### **TABLE IV - OPTIONS**

|              | None                                                 | 00 | ٠ | • | • | • | • |
|--------------|------------------------------------------------------|----|---|---|---|---|---|
| Tagging      | Linen Customer ID Tag - 3 lines w/22 characters/line | LT | ٠ | • | • | ٠ | ٠ |
|              | SS Customer ID Tag - 3 lines w/22 character/line     | SS | ٠ | ٠ | • | ٠ | • |
| Certificates | None                                                 | 00 | ٠ | ٠ | • | ٠ | • |
|              | Calibration & Conformance                            | CC | ٠ | ٠ | • | ٠ | ٠ |

Notes:

1 Customer supplies cordset or cable with M12 connecter. Suppliers & P/Ns include:

|                            | Phoenix Contact                  | Turck        |
|----------------------------|----------------------------------|--------------|
| Cordset                    | SAC-3P-5.0-PUR/M12FSSH Stainless | RKV4T-6/S618 |
| M12 Field Wiring Connector | SACC-M12FS-4CON-PG7              | B8141-0      |
| Cable                      | 2-wire twisted shielded pa       | air          |

2 Recommended cable is 2-wire twisted shielded pair

#### RESTRICTIONS

| Restriction | Available Only With |           | Restriction Availab |           |  | Not Available With |
|-------------|---------------------|-----------|---------------------|-----------|--|--------------------|
| Letters     | Table               | Selection | Table               | Selection |  |                    |
| d           | =                   | A         |                     |           |  |                    |
| е           | III                 | В         |                     |           |  |                    |

ORDERING INSTRUCTIONS:

1. Part numbers are provided to facilitate Distributor Stock.

- 2. Orders may be placed either by model selection or by part number.
- 3. Part numbers are shown within the model selection tables to assist with compatibility information.
- 4. Orders placed by model selection are systematically protected against incompatibility.
- 5. Compatibility assessment is the responsibility of the purchaser for orders placed by part number.
- 6. Items labeled as N/A are not available via the stocking program and must be ordered by model selection.

# 2. Installation

## 2.1 Assembly and Wiring

Depending on the customer selected output cable options, the DirectLine can be wired to an appropriate 16-42 Vdc source using 2 different methods:

- 1) Cordset. See Figure 2-1.
- 2) Field wiring connector with customer supplied cable. See page 6.

Refer to Section 7 for wiring for CE Mark applications.

### 2.1.1 Cordset

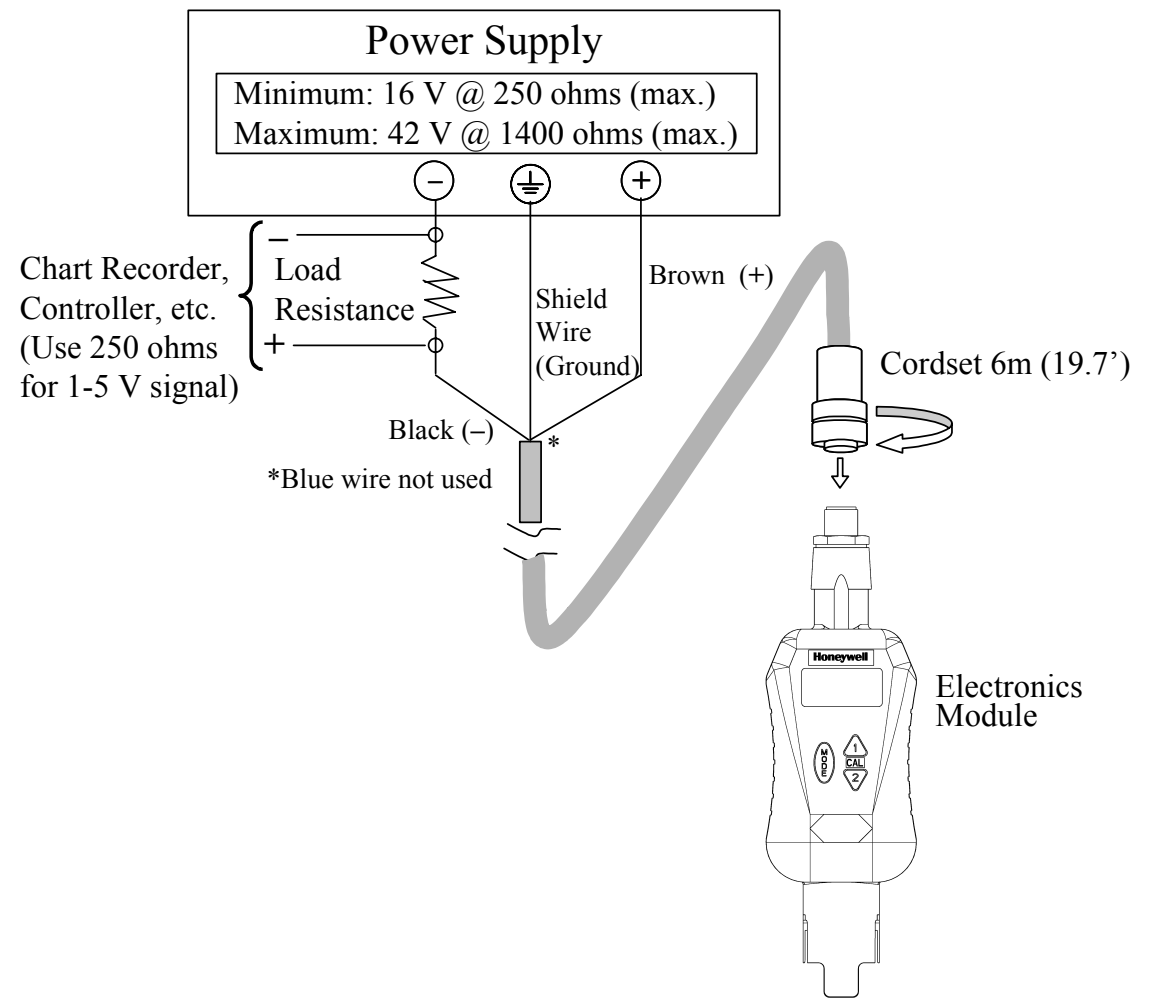

Figure 2-1 Cordset Connection and Wiring

#### 2.1.2 Field Wiring Connector with customer supplied cable

Refer to Figure 2-2. The field wiring connector supports customer supplied cable with an outer diameter of 4-6mm, 2-wire twisted shielded pair. Required cable is 2-wire twisted shielded pair with UV resistant outdoor rated outer jacket material. Use of a non-UV resistant, non-outdoor rated cable will void the NEMA 4 outdoor rating.

 Table 2-1 Assembly and Wiring Procedure for Field Wiring Connector

| Step | Procedure                                                                                                    |
|------|----------------------------------------------------------------------------------------------------|
| 1    | Disassemble field wiring connector                                                                                                    |
|      | <ul> <li>a) Unscrew parts to separate pressure screw, clamp type cage, gasket,<br/>housing and female insert.</li> </ul>                                                          |
| 2    | Insert customer supplied cable through connector parts                                                                                                    |
|      | <ul> <li>a) Slide pressure screw over skin and tinned customer cable (note orientation).</li> </ul>                                                                               |
|      | b) Slide clamp type cage over cable (note orientation).                                                                                                    |
|      | c) Slide gasket over cable.                                                                                                    |
|      | d) Slide housing over cable (note orientation).                                                                                                    |
| 3    | Connect wires to pins                                                                                                    |
|      | Look closely at end of female insert to locate pin numbers. Connect positive wire to pin 1 and negative wire to pin 4. Remaining wires and female insert pins 2 and 3 are unused. |
| 4    | Assemble field wiring connector                                                                                                    |
|      | <ul> <li>a) Screw female insert to housing until female insert's o-ring is<br/>compressed.</li> </ul>                                                                             |
|      | <ul> <li>b) Slide clamp type cage/gasket into housing.</li> </ul>                                                                                                    |
|      | c) Thread pressure screw into housing until <sup>1</sup> / <sub>4</sub> turn past finger tight.                                                                                   |
| 5    | Connect cable to power supply                                                                                                    |
|      | Wire the other end of the Output cable to a 16-42 Vdc source as indicated in Figure 2-1. Note: your wire colors may be different.                                                 |

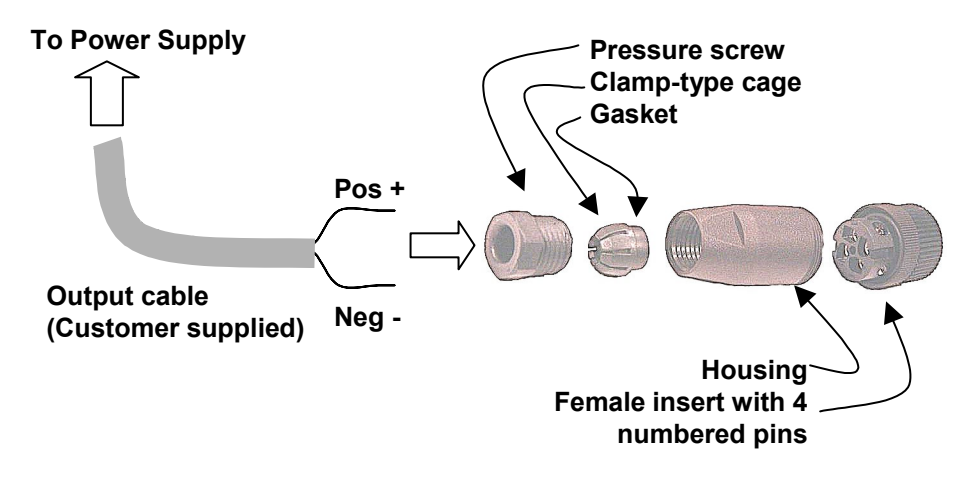

Figure 2-2 Field Wiring Connector

## 2.2 Integral Mounting

 Table 2-2
 Integral Mounting Procedure (refer to Figure 2-3)

| Step | Procedure                                                                                                    |
|------|----------------------------------------------------------------------------------------------------|
| 1    | Connect the probe to the process source (using the appropriate mounting from those supplied for the DL5000).<br>Make sure that the final position of the installed electronics module allows the display to be easily viewed by personnel. |
| 2    | Apply a thin film of silicon grease on the ID of the electronics module's probe mounting cavity.                                                                                                    |
| 3    | Align the slots on the electronics module with those on the probe and press down to connect the electronics to the probe.                                                                                                    |
| 4    | Tighten the locking screw on the bottom rear of the electronics module. Do not exceed 5 in-lb.                                                                                                    |

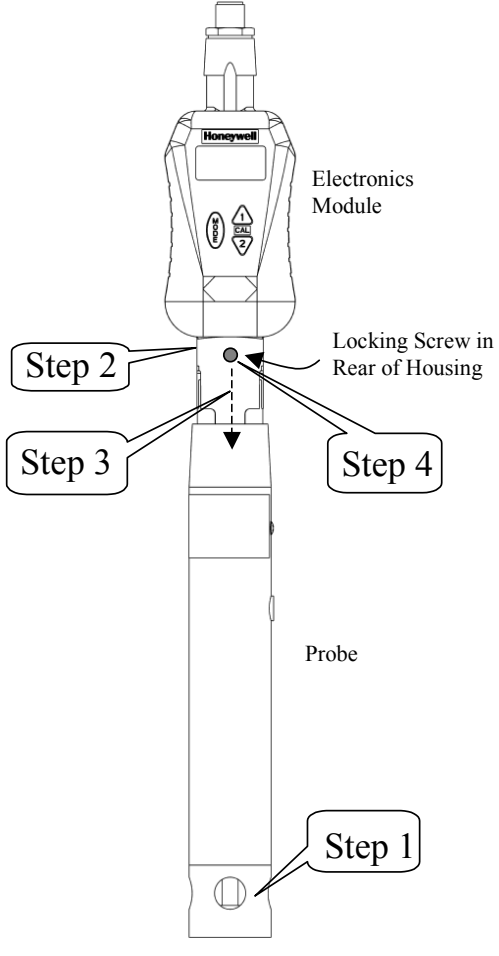

Figure 2-3 Integral Mounting

## 2.3 Remote Mounting

When the DL424 or DL425 module is specified with Table II = 6, a remote connector assembly (part number 51500768-005) is supplied loose. The remote cable connector is used to connect the DL5000 probe cable to the DL424/425 module. Table 2-3 gives the mounting procedure.

| Step | Procedure (Refer to Figure 2-4 and Figure 2-5)                                                                                                    |
|------|----------------------------------------------------------------------------------------------------|
| 1    | Remove the protective sleeve from the end of the probe cable when<br>ready to attach to remote connector. Be careful to keep bare fingers<br>away from coax cable termination.         |
| 2    | Turning counterclockwise, remove strain relief/cover combination from the remote connector assembly.                                                                                   |
| 3    | Loosen and remove compression cap from strain relief fitting. Carefully push cable end through cap and strain relief fitting so that these parts are strung back along cable jacket.   |
| 4    | Connect cable leads <i>in reverse numerical order</i> as follows:<br>Terminal 6 = Cathode Silver Pin(coax)<br>Terminal 5 = Reference (Green)<br>Terminal 4 = Anode (Red)               |
|      | Terminal 3 = Temperature Compensation Lead (Yellow)<br>Terminal 2 = Temperature Compensation Lead (Orange)<br>Terminal 1 = Pigtail Shield Lead (Black/White)<br>Earth Ground = Blue    |
| 5    | Apply a thin bead of silicone grease to cable jacket in the area of the compression cap/strain relief. Slide cover along cable and tighten by hand onto the remote connector assembly. |
| 6    | Slide cap along cable and tighten onto cable jacket with small wrench until cable cannot slide within strain relief rubber bushing.                                                    |
| 7    | Apply a thin film of silicon grease to the ID of electronics module's remote mounting cavity.                                                                                          |
| 8    | Plug remote connector assembly into DL424/425 module aligning polarity tab of module housing and mating groove on connector. <i>(continued)</i>                                        |

Table 2-3 Remote Mounting Procedure for DL5000 Probes

| Step | Procedure (Refer to Figure 2-4 and Figure 2-5)                                                                  |  |  |  |  |
|------|----------------------------------------------------------------------------------------------------|--|--|--|--|
| 9    | Secure Electronics Module with Wall, Pipe, or DIN Rail Mounting                                                 |  |  |  |  |
|      | <ul> <li>Mount bracket with clips facing forward, smaller clip on top and<br/>larger clip on bottom.</li> </ul> |  |  |  |  |
|      | <i>Wall:</i> Use one of three through-holes to secure to wall.                                                  |  |  |  |  |
|      | <i>Pipe:</i> Feed hose clamp through two slots and secure to pipe.                                              |  |  |  |  |
|      | DIN rail: Attach the appropriate DIN rail clip to the mounting bracket:                                         |  |  |  |  |
|      | "U" DIN rail—use metal clip and shorter screw (8 mm)                                                            |  |  |  |  |
|      | "G" DIN rail—use gray clip and longer screw (10 mm). Clip can be rotated for horizontal or vertical DIN rails.  |  |  |  |  |
|      | <ul> <li>Push electronics module onto the remote-mounting bracket until it snaps into position.</li> </ul>      |  |  |  |  |

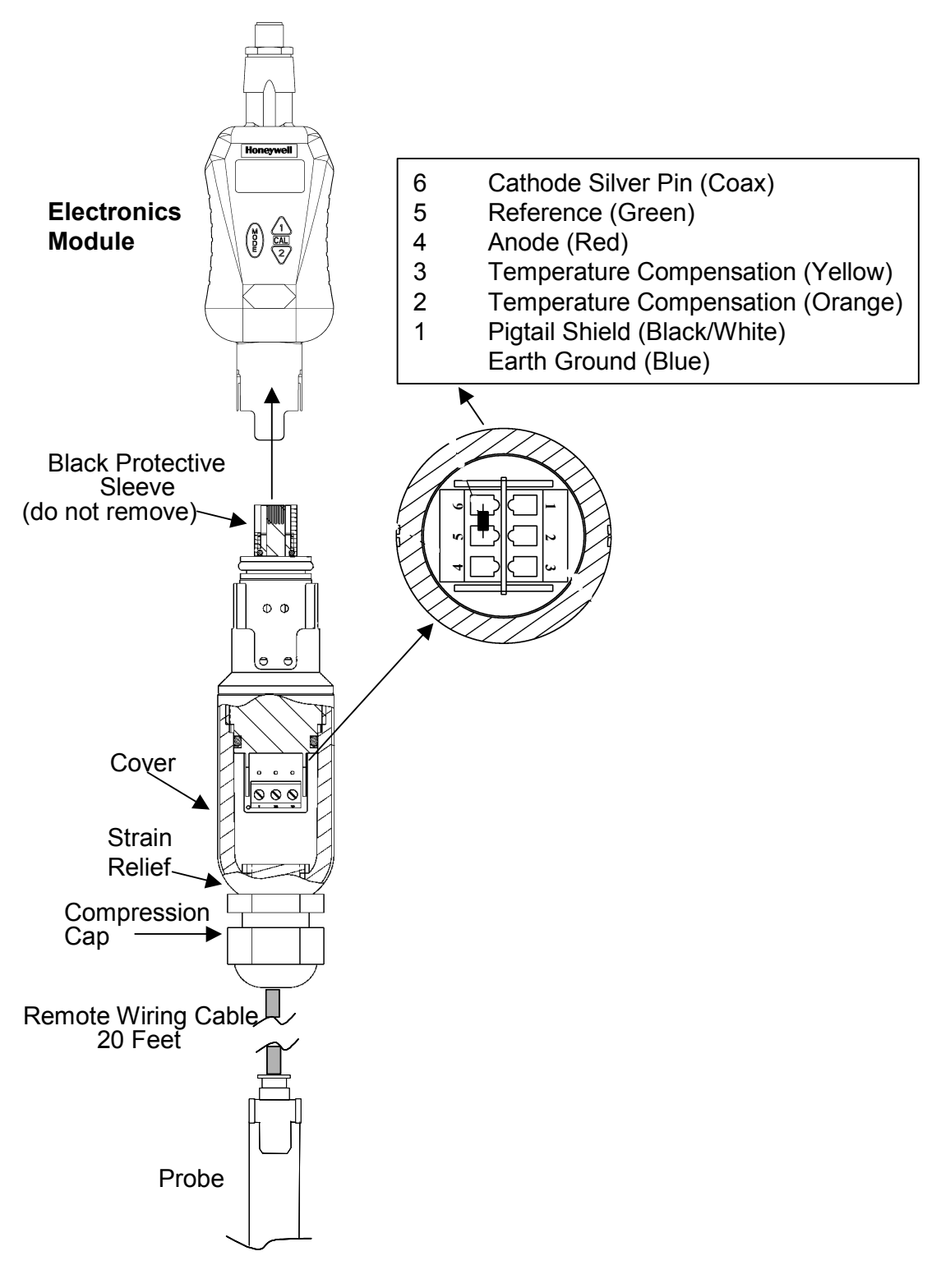

Remote Electronics for Module DL5000 Dissolved Oxygen Probes

Figure 2-4 Remote Mounting

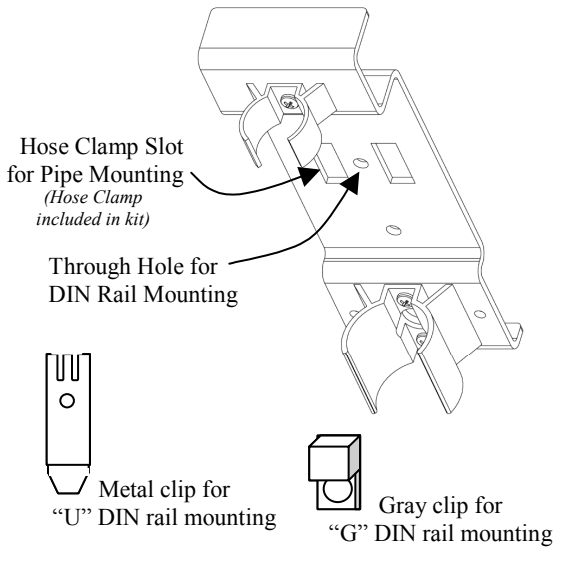

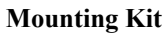

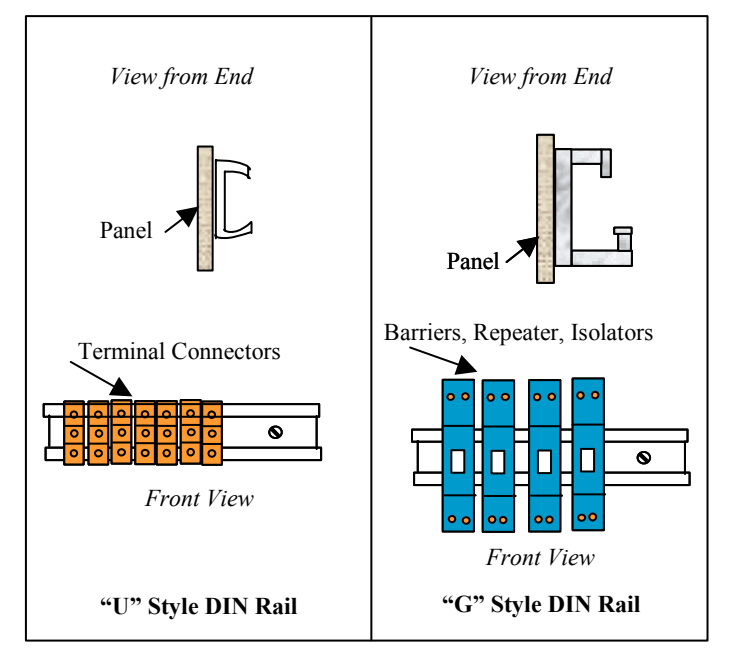

Figure 2-5 Remote Mounting Hardware

## 2.4 Conduit connections

The DirectLine provides a male  $\frac{1}{2}$ " NPT thread to accommodate a customer conduit connection. Use  $\frac{1}{2}$ " conduit coupling (min. 38.1mm (1.5") long) on DL conduit connection to clear cordset connector. Conduit can not be used with field wiring connector due to size restriction.

Do not exceed 200in-lb. torque when attaching fixed piping.

Use wrench flats provided under the  $\frac{1}{2}$  "NPT threads to support the DirectLine during installation.

## 3. Configuration

#### 3.1 Overview

#### **Configuration Parameters**

Set Up consists of configuring the following functions:

# • Atmospheric Pressure Compensation:

The solubility of oxygen in water and DL5000 dissolved oxygen probe signal directly respond to barometric pressure and hence pressure compensation is not required during use. For best accuracy, the DL424/425 modules need to know barometric pressure at the time of probe calibration. If barometric pressure is known, this value can be readily entered into the instrument at this time. This value will be automatically accessed during air calibration.

A major contributor to atmospheric pressure is altitude above or below sea level. In the absence of a specific knowledge of barometric pressure value, use the nominal barometric pressure value from **Table 3-1**.

The factory default barometric pressure value is 760 millimeters of mercury (mmHg). Any value can be entered in one step increments from 500 to 800 mm Hg.

• Salinity: The solubility of oxygen in salt or brackish waters, containing much more than 1 part per thousand (ppt) total dissolved solids, is dependent on salt concentration. The DL424 instrument accepts the total dissolved salt concentration in ppt and performs necessary calculations to obtain the correct dissolved oxygen concentration over salt concentration and sample temperature.

The DL 424 factory default value is 0 ppt but valid readings can range from 0 - 40 ppt and can be entered by the user in 0.1ppt increments.

The DL425 is intended for high purity water applications; salinity compensation is not employed here.

# Table 3-1 Dependence of BarometricPressure on Altitude

| Alt, ft   | P, mmHg | Alt, ft | P, mmHg |
|-----------|---------|---------|---------|
| Sea Level | 760     | 3000    | 681     |
| 200       | 755     | 3200    | 676     |
| 400       | 749     | 3400    | 671     |
| 600       | 744     | 3600    | 666     |
| 800       | 738     | 3800    | 661     |
| 1000      | 733     | 4000    | 656     |
| 1200      | 728     | 4200    | 652     |
| 1400      | 722     | 4400    | 647     |
| 1600      | 717     | 4600    | 642     |
| 1800      | 712     | 4800    | 637     |
| 2000      | 707     | 5000    | 632     |
| 2200      | 701     | 5200    | 628     |
| 2400      | 696     | 5400    | 623     |
| 2600      | 691     | 5600    | 618     |
| 2800      | 686     | 5800    | 614     |

- **Probe Bias Voltage** This feature is not applicable to typical DO applications and is generally performed as a result of a "berr" message.
- The probe bias voltage value determines the voltage applied to the DO probe's cathode, relative to the reference electrode, to drive the reduction of oxygen to water at the cathode and thereby induce a current which is directly proportional to the oxygen consumed. A proper probe bias voltage allows for the complete reduction of all oxygen at the cathode, without regard for small changes in the voltage characteristics of the probe. This parameter can be read, scanned or reset to the factory default value.
- In the DL425, the automated probe bias voltage option is only allowed when the probe has been removed from the process.
- In the DL424, in applications containing carbon dioxide, it may be undesirable to remove the probe from the process. Therefore in the DL424 the probe bias voltage can be edited directly in the process.
- Noise Suppression Frequency Selection Selection of 50 Hz or 60 Hz. Defaults to 60 Hz at unit reset.
- **Output Configuration and Calibration** Selection of Output Configuration functions: 0% Calibration, 100% Calibration, 0% Output Range Value, 100% Output Range Value.

Table 3-2 provides steps and entry information for the complete configuration sequence.

## 3.2 Configuration Set Up Procedure

#### ATTENTION:

In Table 3-2, under the **Press** column:

- Hold means to hold the button down until the display changes.
- Momentarily means to press and release the indicated button.

From the Online DO display, follow this procedure.

#### ATTENTION:

*If no key is pressed for 60 seconds, the display will abort the entry mode and default to Online Display.* 

| Step | Operation                                          | Press                            | Display                                                                                                   |
|------|----------------------------------------------------|----------------------------------|----------------------------------------------------------------------------------------------------|
| 1    | Enter Atmospheric<br>Pressure<br>Compensation      | MODE<br>Hold                     | <b>AtPr</b> (for 1 second), then<br>Value of Atmospheric Pressure Value in<br>mm Hg                       |
|      | Edit Atmospheric<br>Pressure Value                 | MODE<br>Hold                     | Flashing Display – You are now in EDIT<br>mode<br>(Value of Current Atmospheric Pressure<br>Compensation) |
|      | Select a new value                                 | ▲ <sub>or</sub> ▼<br>Momentarily | Enter a value from 500 to 800 mm Hg (760 mm HG default)                                                   |
|      | Save the value                                     | MODE<br>Momentarily              | Saves the new Atmospheric Pressure<br>Compensation value for use at the next Air<br>Calibration.          |
| 2    | Enter Salinity<br>Compensation<br>(ppm units only) | MODE<br>Momentarily              | <b>SALn</b> (for 1 second), then<br>Value of current Salinity Compensation in<br>Parts per Thousand       |
|      | Edit Salinity<br>Compensation                      | MODE<br>Hold                     | Flashing Display – You are now in EDIT<br>mode<br>(Value of current Salinity Compensation)                |
|      | Select a new value                                 | ▲ <sub>or</sub> ▼<br>Momentarily | Enter a value from 0 (default) to 40 ppt                                                                  |
|      | Save the value                                     | MODE<br>Momentarily              | Saves the new Salinity Compensation Value                                                                 |

#### Table 3-2 Configuration Set Up Procedure

| Step | Operation                                                                                                    | Press                            | Display                                                                                                    |
|------|----------------------------------------------------------------------------------------------------|----------------------------------|----------------------------------------------------------------------------------------------------|
| 3    | Enter Probe Bias<br>Voltage (not<br>needed for typical<br>applications – do<br>not use unless<br>"berr" is indicated<br>or there is a<br>historical<br>precedence for<br>operating at a<br>different setting | MODE<br>Momentarily              | <b>b IAS</b> (for 1 second), then<br>Value of current Probe Bias Voltage in<br>Volts<br>Go to 3a, 3b, or 3c<br>Remove the probe from the process<br>prior to 3a - Probe Bias Calibration.                                                                                                    |
|      | 3a.<br>Automated Probe<br>Bias Voltage                                                                                                    | Hold<br>(3 seconds)              | Flashing Display – bIAS<br>Bias Scan begins and the display flashes<br>until the scan is complete.<br>An optimal Probe Bias value is determined<br>and <b>displayed</b> after the scan is complete<br>(up to 2 minutes).<br>Note: Pressing the MODE button<br>momentarily during scanning process<br>aborts the scan and the prior Probe Bias<br>value is retained. |
|      | 3b.<br><b>Reset the Probe<br/>Bias Value</b>                                                                                                    | ▼<br>Hold<br>(10<br>seconds)     | Display will show "0.55".<br>Probe Bias Voltage is reset.                                                                                                    |
|      | 3c.<br><i>Manual input for</i><br><i>Probe Bias</i>                                                                                                    | MODE<br>Hold<br>(3 seconds)      | Display will flash the current probe bias value.                                                                                                    |
|      | Select a new value                                                                                                    | ▲ <sub>or</sub> ▼<br>Momentarily | Use up/down arrows to edit Probe Bias                                                                                                    |
|      | Save the Probe<br>Bias Voltage                                                                                                    | MODE<br>Momentarily              | Saves the Probe Bias Voltage                                                                                                    |
| 4    | Enter Noise<br>Suppression<br>Frequency                                                                                                    | MODE<br>Momentarily              | <b>nSUP</b> (for 1 second) then,<br>(Noise Suppression Frequency Selection)                                                                                                    |
|      | Edit Noise<br>Suppression<br>Frequency                                                                                                    | MODE<br>Hold                     | Flashing Display – You are now in EDIT<br>mode<br>(Value of current Frequency selection)                                                                                                    |
|      | Select desired<br>Frequency                                                                                                    | <b>▲</b> ▼<br>Momentarily        | to select 50 Hz or 60 Hz (default)                                                                                                    |

| Step | Operation                                  | Press                     | Display                                                                                                    |
|------|--------------------------------------------|---------------------------|----------------------------------------------------------------------------------------------------|
|      | Save the Noise<br>Suppression<br>Frequency | MODE<br>Momentarily       | Saves the selection for frequency                                                                                 |
| 5    | Enter Output<br>Configuration              | MODE<br>Momentarily       | <b>OutC</b> Enter Output Calibration                                                                              |
|      | 100% Range Value<br>Selection              | <b>▼</b><br>Momentarily   | <b>rnGH</b> ( <i>for 1 second</i> ) then,<br>(Value of current 100 % Range Value<br>Selection)                    |
|      | Edit 100% Range<br>Value Selection         | MODE<br>Hold              | Flashing Display – You are now in EDIT<br>mode<br>(Value of current 100 % selection)                              |
|      | Select desired<br>100% DO Range            | <b>▲</b> ▼<br>Momentarily | Selected 100% DO Value<br>Range:<br>DL424 = 0 to 20 ppm<br>DL425 = 0 to 200 ppb                                   |
|      | Save the New 100%<br>Range Value           | MODE<br>Momentarily       | (New Value)                                                                                                    |
| 6    | 0 % Range Value<br>Selection               | <b>▼</b><br>Momentarily   | <b>rnGL</b> ( <i>for 1 second</i> ) then,<br>( <i>value of current 0% Range Value</i><br><i>Selection</i> )       |
|      | Edit 0 % Range<br>Value Selection          | MODE<br>Hold              | Flashing Display – You are now in EDIT<br>mode<br>(value of current 0 % selection)                                |
|      | Select 0 % DO<br>Value                     | <b>▲</b> ▼<br>Momentarily | Selected 0 % DO Value<br>Range:<br>DL424 = 0 to 20 ppm<br>DL425 = 0 to 200 ppb                                    |
|      | Save the New 0 %<br>Range Value            | MODE<br>Momentarily       | (New Value)                                                                                                    |
| 7    | 100 % Calibration                          | <b>▼</b><br>Momentarily   | AdJH                                                                                                    |
|      | Adjust 100 %<br>Calibration                | MODE<br>Hold              | AdJH (flashes) – You are now in EDIT<br>mode<br>Range: 19.60 to 20.40 mA typically<br>( <i>default 20.00 mA</i> ) |
|      |                                            | Å                         | +AdJH (increments value)<br>-AdJH (decrements value)                                                              |
|      |                                            | ▼<br>Momentarily          | · · · · · /                                                                                                    |

| Step | Operation                   | Press               | Display                                                                                                    |
|------|-----------------------------|---------------------|----------------------------------------------------------------------------------------------------|
|      | Save 100 %<br>Calibration   | MODE<br>Momentarily | AdJH                                                                                                    |
| 8    | 0 % Calibration             | $\mathbf{V}$        | AdJL                                                                                                    |
|      |                             | Momentarily         |                                                                                                    |
|      | Adjust 0 %<br>Calibration   | MODE<br>Hold        | AdJL (flashes) – You are now in EDIT<br>mode<br>Range: 3.80 to 4.40 mA typically ( <i>default</i><br>4.00 mA) |
|      |                             |                     | +AdJL (increments value)                                                                                      |
|      |                             |                     | -AdJL (decrements value)                                                                                      |
|      |                             | Momentarily         |                                                                                                    |
|      | Save 0 %<br>Calibration     | MODE<br>Momentarily | AdJL                                                                                                    |
| 9    | Return to Online<br>Display | MODE<br>Momentarily | Returns to Output Configuration                                                                               |
|      |                             | MODE<br>Momentarily | Returns to Online Display                                                                                     |

# 4. Calibration

## 4.1 New Probe

#### **New Probe Reset Option**

Upon system power up or probe connection, the new probe reset option is displayed. The **nPrb** message is available for 2 minutes and can be selected by pressing the up arrow until the display changes to the unit type and DO value. The user must select this option when inserting a new probe. The Air and Sample calibration values are set to the factory defaults and the probe current is measured and saved as a diagnostic aid. An Air calibration is recommended after a new probe is installed.

If a new probe is not installed, the operator can return to on-line measurement by waiting for the 2 minute timeout or by pressing the Mode button.

## 4.2 Calibration Options

#### Introduction

Whether the probe is connected for the first time, replaced or just disconnected and then reconnected, a reconditioning period is needed before the probe can make an accurate measurement. (See DL5000 Probe Manual 70-82-25-114)

#### Options

Two Calibration options are available: Air and Sample Calibration.

These parameters can only be selected when online DO is displayed.

• *Air Calibration* - is done with the probe removed from the process. This is the recommended method of calibration and should be completed unless the process set-up prohibits removing the probe. This is recommended prior to installation as it saves system parameters that are used in optimizing error diagnostics.

If the probe has just been removed from a sample low in dissolved oxygen, it takes longer to complete a calibration than that of a probe that is already near ambient conditions (sample high in dissolved oxygen).

• **Sample Calibration** - Sample calibration allows a calibration based on a known dissolved oxygen concentration where a DO value may be entered that is based on a reference measurement. Sample calibration is usually executed by leaving the probe in the measured sample and adjusting the DirectLine® to agree with the sample dissolved oxygen measured with a properly calibrated portable dissolved oxygen meter whose probe is held very close to the process probe.

For those situations where sample calibration is preferred, it is recommended that an Air Calibration be performed before the probe is put into service. It is also good practice to Air Calibrate the probe once every 2 - 4 months of service.

## 4.3 Calibration Procedures

#### ATTENTION:

In Table 4-1, under the **Press** column:

- Hold means to hold the button down until the display changes.
- Momentarily means to press and release the indicated button.

| Step | Operation       | Press                                              | Display                                                                                                    |
|------|-----------------|----------------------------------------------------|----------------------------------------------------------------------------------------------------|
| 1    | Air Calibration | ACal<br>Hold<br>(3 seconds)<br>ACal<br>Momentarily | <ul> <li>ACAL<br/>To cancel, press Mode button.</li> <li>Air Calibration will be initiated.</li> <li>The output is held at its current<br/>Percent-of-range value</li> <li>The display flashes ACAL while on-<br/>line DO and Temperature<br/>measurements are monitored for<br/>stability.</li> <li>After 20 seconds of stability, the<br/>Sample Calibration Trim value is reset<br/>to 1.0 and a new Air Calibration is<br/>calculated and the display returns to<br/>On-line DO.</li> <li>Air Calibration will fail if stability is NOT<br/>achieved after 30 seconds</li> <li>"FAIL" will display to indicate Air<br/>Calibration failure. The previous Air Cal<br/>Factor and Sample Trim values will be<br/>retained.</li> <li>Press the MODE button to return to On-line<br/>display.</li> </ul> |

#### Table 4-1 Calibration Procedure

| Step | Operation          | Press                 | Display                                                                                                    |
|------|--------------------|-----------------------|----------------------------------------------------------------------------------------------------|
| 2    | Sample Calibration | ▼ <sub>SCal</sub>     | SCAL (1 second), then "Live DO Value"                                                                                                    |
|      |                    | Hold<br>(3 seconds)   | To cancel, press Mode button                                                                                                    |
|      |                    | ▼ SCal<br>Momentarily | The display changes to a live DO reading, so you can continue to monitor the sample.                                                                                                   |
|      |                    | <b>▲</b> or <b>▼</b>  | To edit the Displayed DO value.                                                                                                    |
|      |                    |                       | The displayed DO value flashes at the<br>current value and increments or<br>decrements.                                                                                                |
|      |                    |                       | The output is held at its current percent of range value.                                                                                                    |
|      |                    |                       | Press and hold $\blacktriangle$ or $\blacksquare$ to increment or decrement quickly.                                                                                                   |
|      |                    | MODE<br>Momentarily   | A new Sample Cal Trim value is calculated.                                                                                                    |
|      |                    |                       | If successful, the display will change to online DO and the Output hold will terminate.                                                                                                |
|      |                    |                       | If an error occurs, "FAIL" will display and<br>return to online DO. The previous Cal Trim<br>value will be retained. Refer to<br>"Diagnostics" for error messages and<br>"What to do". |

# 5. Operation

### 5.1 Displays

#### Overview

The DirectLine® DL424/425 displays the On-line DO Concentration value and the On-line Temperature. The table below describes these parameters.

| Parameter             | Description                                                                                                    |
|-----------------------|----------------------------------------------------------------------------------------------------|
| Online DO             | D424 Range:ppm = 0.00 to 20.00<br>D425 Range:ppb = 0 to 200                                                                                              |
| Online<br>Temperature | Measured temperature expressed with fixed tenths decimal<br>precision.<br>Temperature displayed in °C or °F<br>Range: 2.0 to 60.0 °C<br>35.6 to 140.0 °F |

| Table 5-1 Onlin | e Parameter | Descriptions |
|-----------------|-------------|--------------|
|-----------------|-------------|--------------|

The default display and home position is the **Online DO** display. It appears when:

- The unit is powered up after the nPrb option is selected
- No button presses for 60 seconds
- The Mode button has been pressed during Air or Sample calibration
- The Mode button has been pressed momentarily during a configuration edit

The DO measurement and display is updated at a rate of 500 ms.

In the DL425, when the DO value is outside the 200ppb range, the live DO value will alternately flash ppm and the current reading. The output will be in burnout as the reading is outside the operating range.

#### ATTENTION:

In Table 5-2, under the **Press** column:

• Momentarily means to press and release the indicated button.

| Table 5-2 Display Navigation Procedure |                                                             |                       |                                                                                           |
|----------------------------------------|-------------------------------------------------------------|-----------------------|-------------------------------------------------------------------------------------------|
| Step                                   | Operation                                                   | Press                 | Display                                                                                   |
| 1                                      | View Online DO<br>Concentration value                       | MODE<br>Momentarily   | (measured DO)                                                                             |
| 2                                      | View <b>Online</b><br>Temperature                           | MODE<br>Momentarily   | <i>(measured temperature in °C or °F)</i><br>Proceed to <b>step 2A</b> or <b>step 3</b> . |
| 2A                                     | Toggle <b>Online</b><br><b>Temperature</b> display<br>units | ▲ or ▼<br>Momentarily | ( <i>measured temperature in °C or °F</i> )<br>Proceed to <b>step 3</b> .                 |
| 3                                      | Return to home position                                     | MODE<br>Momentarily   | (measured DO)                                                                             |

#### 41 .

## 5.2 Diagnostic Error Messages

When a diagnostic error or status condition occurs, the Online Display alternates between measured DO and a text message.

| What you see                 | Cause of Error                                                                                                    | What to do                                                                                                    |
|------------------------------|----------------------------------------------------------------------------------------------------|----------------------------------------------------------------------------------------------------|
| CnFG                         | Configuration or Calibration data is                                                                                                    | Reset unit or cycle power.                                                                                                    |
|                              | defective.                                                                                                    | Second occurrence will<br>show <b>FALt</b> .                                                                                                    |
| FALt                         | Unit electronics are defective.                                                                                                    | Replace electronics module.                                                                                                    |
| These errors n<br>displayed. | nay occur when on-line DO Concentratior                                                                                                    | n or on-line Temperature is                                                                                                    |
| dOHI                         | Measured DO is > 20 ppm/200 ppb                                                                                                    | Bring process within limits                                                                                                    |
| PrbE                         | Probe is defective, wrong type, or not connected.<br>Probe current is excessive with probe                                                                                                    | Check for an electrical short between the anode and the cathode.                                                                                                    |
|                              | voltage near 0 volts<br>Forces the output to burnout level (greater                                                                                                    | Check the reference electrode connection.                                                                                                    |
|                              | than 22 mA).                                                                                                    | When the source of the<br>error is removed, the error<br>will clear and the output will<br>return to normal operation.                                                                                                    |
| ТНІ                          | Measured temperature is > 60 °C                                                                                                    | Bring process within limits                                                                                                    |
| T LO                         | Measured temperature is < 2.0 °C                                                                                                    | Bring process within limits                                                                                                    |
| BErr                         | <ul> <li>Probe Bias Error:<br/>Probe current has exceeded expected<br/>probe current in air by 33% and the<br/>bias voltage is automatically reduced.<br/>If the excessive current condition<br/>continues then the <b>PrbE</b> error is<br/>generated. If excessive current is not<br/>present then the <b>bErr remains</b></li> <li>Application related shift in probe bias<br/>voltage.</li> </ul> | For a new probe only –<br>Select nprb and perform an<br>air calibration.<br>For a probe in-use -<br>Remove the probe from<br>process and do a probe<br>bias calibration. In ppm<br>applications in processes<br>containing CO <sub>2</sub> , the probe<br>may be left in the process<br>and the probe bias can be<br>manually adjusted. |
|                              |                                                                                                    | Remove the probe from the process and do an Air Calibration.                                                                                                    |

#### Table 5-3 Online Diagnostic Errors

| What you see | Cause of Error                                                                                    | What to do                              |
|--------------|---------------------------------------------------------------------------------------------------|-----------------------------------------|
| FAIL         | This error can occur if                                                                           | Verify that Probe has been              |
|              | • During air calibration the probe current is too low or if the probe readings are                | removed from the process.               |
|              |                                                                                                   | Verify that probe has                   |
|              | There is excessive probe current<br>during a Probe bias voltage calibration                       | process                                 |
|              | An air calibration can not be completed<br>and the previous air calibration value is<br>retained. | Press Mode to return to online display. |
|              |                                                                                                   |                                         |

## 5.3 Unit Reset

#### Overview

Unit Reset initializes all of the DirectLine<sup>®</sup> Sensor's calibration and configuration data to factory default values. The Air calibration value is also reset to the factory default.

#### Procedure

- From the Online DO display, press and hold the ▲ and ♥ buttons simultaneously until "rSEt" appears on the display (minimum of 10 seconds).
- "**rSEt**" will remain on the display for about 8 seconds followed by the firmware version, the DO Measurement units (ppm or ppb) and the online DO Concentration value. The unit then returns to the Online DO display.

| Data                                     | Default Values     |
|------------------------------------------|--------------------|
| Air/Sample calibration                   | Factory default    |
| Atmospheric Pressure                     | 760 mm Hg          |
| Salinity                                 | 0 ppt              |
| Probe Bias Voltage                       | 0.55 Volts         |
| Noise Suppression Frequency Selection    | 60 Hz              |
| Output Configuration – 0 % Range Value   | 4.00mA             |
| Output Configuration – 100 % Range Value | 20.00mA            |
| Output Configuration – 0 % Calibration   | 0.00 ppm / 0.0 ppb |
| Output Configuration – 100 % Calibration | 20.00 ppm/200 ppb  |

#### Table 5-4 Factory Default Values

## 6. Spare Parts

| Part Number                  | Description                                                                                                  |
|------------------------------|----------------------------------------------------------------------------------------------------|
| 51452682-004<br>51452682-005 | DirectLine® DL424 Sensor Module (Replacement Module)<br>DirectLine® DL425 Sensor Module (Replacement Module) |
| 51452683-001                 | 6m Cordset                                                                                                   |
| 51452684-001                 | Field Wiring connector supports customer supplied cable (4-6mm OD)                                           |
| 51452655-001                 | Remote Mounting Kit for Wall, Pipe, or DIN Mounting                                                          |
| 51500768-005                 | Remote Probe Cable Connector Assembly— Includes O-rings and strain relief                                    |
| 51451371-003                 | Cable Strain Relief                                                                                          |
| 51198302-006                 | Internal O-ring for Remote Probe Cable Connector                                                             |
| 51452706-001                 | Locking screw (locks sensor module to probe electrode)                                                       |

#### Cordset

The cordset connection is an M12 female type that can be purchased directly from Honeywell or from multiple vendors including:

#### **Turck Industries**

Part Number RKV4T-6/S618 for a 6 m cordset with a stainless coupling nut Part Number RK4T-6/S618 for a 6 m cordset with a nickel plated coupling nut

#### **Phoenix Contact**

Part Number SAC-3P-5.0-PUR/M12FSSH Stainless for a 5m cordset with a stainless coupling nut Part Number SAC-3P-5.0-PUR/M12FSSH for a 5m cordset with a nickel plated coupling nut

#### **Field Wiring connector**

The Field Wiring Connector is an all-plastic screw terminal M12 female type that can be purchased directly from Honeywell or from multiple vendors including:

#### **Turck Industries**

Part Number B8141-0 for a M12 field wiring connector that accommodates customer supplied cable.

#### **Phoenix Contact**

Part Number SACC-M12FS-4CON-PG7 for a M12 field wiring connector that accommodates customer supplied cable.

# 7. Appendix: CE Mark Applications

**CE Conformity (Europe):** This product is in conformity with the protection requirements of **89/336/EEC**, the EMC Directive. Conformity of this product with any other "CE Mark" Directive(s) shall not be assumed.

Deviation from the installation conditions specified in this manual, and the following special conditions, may invalidate this product's conformity with the EMC Directive.

**CE Conformity Special Conditions (Europe):** Shielded twisted pair cables are required for I/O interface circuits.

## 8. Sales and Service

For application assistance, current specifications, pricing, or name of the nearest Authorized Distributor, contact one of the offices below.

#### ARGENTINA

HONEYWELL S.A.I.C. **BELGRANO 1156 BUENOS AIRES** ARGENTINA Tel.: 54 1 383 9290

#### ASIA PACIFIC

HONEYWELL ASIA PACIFIC Inc. Room 3213-3225 Sun Kung Kai Centre N° 30 Harbour Road WANCHAI HONG KONG Tel. : 852 829 82 98

#### AUSTRALIA

HONEYWELL LIMITED 5 Thomas Holt Drive North Ryde Sydney NSW AUSTRALIA 2113 Tel. : 61 2 353 7000 AUSTRIA

HONEYWELL AUSTRIA G.m.b.H. Handelskai 388 A1020 VIENNA AUSTRIA Tel.: 43 1 727 800

BELGIUM HONEYWELL S.A. 3 Avenue de Bourget B-1140 BRUSSELS BELGIUM Tel. : 32 2 728 27 11

BRAZIL HONEYWELL DO BRAZIL AND CIA Rua Jose Alves Da Chunha Lima 172 BUTANTA 05360.050 SAO PAULO SP BRA7II Tel. : 55 11 819 3755

BULGARIA HONEYWELL EOOD 14, Iskarsko Chausse **POB 79** BG-1592 Sofia BULGARIA Tel: 359-791512/ 794027/792198

#### HONEYWELL LIMITED

THE HONEYWELL CENTRE 300 Yorkland Blvd. NORTH YORK, ONTARIO M2J 1S1 CANADA Tel.: 800 461 0013 Fax:: 416 502 5001

CANADA

CZECH REPUBLIC HONEYWELL, Spol.s.r.o. Budeiovicka 1 140 21 Prague 4 Czech Republic Tel. : 42 2 6112 3434

#### DENMARK HONEYWELL A/S

Automatikvej 1 DK 2860 Soeborg DENMARK Tel. : 45 39 55 56 58

FINLAND HONEYWELL OY Ruukintie 8 FIN-02320 ESPOO 32 FINLAND Tel.: 358 0 3480101

#### FRANCE HONEYWELL S.A. Bâtiment « le Mercury » Parc Technologique de St Aubin Route de l'Orme (CD 128) 91190 SAINT-AUBIN FRANCE Tel. from France: 01 60 19 80 00 From other countries: 33 1 60 19 80 00

GERMANY HONEYWELL AG Kaiserleistrasse 39 D-63067 OFFENBACH GERMANY Tel. : 49 69 80 64444

#### HUNGARY

HONEYWELL Kft Gogol u 13 H-1133 BUDAPEST HUNGARY Tel.: 36 1 451 43 00

#### ICELAND

HONEYWELL Hataekni .hf Armuli 26 PO Box 8336 128 reykjavik Iceland Tel : 354 588 5000 ITALY HONEYWELL S.p.A. Via P. Gobetti, 2/b 20063 Cernusco Sul Naviglio ITALY Tel. : 39 02 92146 1

#### MEXICO

HONEYWELL S.A. DE CV AV. CONSTITUYENTES 900 COL. LOMAS ALTAS 11950 MEXICO CITY MEXICO Tel : 52 5 259 1966

THE NETHERLANDS HONEYWELL BV Laaderhoogtweg 18 1101 EA AMSTERDAM 70 THE NETHERLANDS Tel : 31 20 56 56 911

NORWAY HONEYWELL A/S Askerveien 61 PO Box 263 N-1371 ASKER NORWAY Tel. : 47 66 76 20 00

POLAND HONEYWELL Sp.z.o.o UI Domainewksa 41 02-672 WARSAW POLAND

#### Tel.: 48 22 606 09 00 PORTUGAL HONEYWELL

PORTUGAL LDA Edificio Suecia II Av. do Forte nr 3 - Piso 3 2795 CARNAXIDE PORTUGAL Tel. : 351 1 424 50 00

REPUBLIC OF IRELAND HONEYWELL Unit 1 Robinhood Business Park Robinhood Road DUBLIN 22 Republic of Ireland

Tel.: 353 1 4565944 REPUBLIC OF SINGAPORE HONEYWELL PTE LTD BLOCK 750E CHAI CHEE ROAD

06-01 CHAI CHEE IND. PARK 1646 SINGAPORE REP. OF SINGAPORE Tel. : 65 2490 100

REPUBLIC OF SOUTH AFRICA HONEYWELL Southern Africa PO BOX 138 Milnerton 7435 REPUBLIC OF SOUTH AFRICA Tel. : 27 11 805 12 01

ROMANIA

HONEYWELL Office Bucharest 147 Aurel Vlaicu Str., Sc.Z., Apt 61/62 R-72921 Bucharest ROMANIA Tel: 40-1 211 00 76/ 211 79

RUSSIA HONEYWELL INC 4 th Floor Administrative Builiding of AO "Luzhniki" Management 24 Luzhniki 119048 Moscow RUSSIA Tel : 7 095 796 98 00/01

#### **SLOVAKIA**

HONEYWELL Ltd Mlynske nivy 73 PO Box 75 820 07 BRATISLAVA 27 **SLOVAKIA** Tel. : 421 7 52 47 400/ 425

SPAIN

HONEYWELL S.A Factory Josefa Valcarcel, 24 28027 MADRID SPAIN Tel. : 34 91 31 3 61 00

SWEDEN

HONEYWELL A.B. S-127 86 Skarholmen STOCKHOLM SWEDEN Tel. : 46 8 775 55 00

SWITZERLAND HONEYWELL A.G. Hertistrasse 2 8304 WALLISELLEN SWITZERI AND Tel.: 41 1 831 02 71

#### TURKEY

HONEYWELL Otomasyon ve Kontrol Sistemlen San ve Tic AS (Honeywell Turkey A.S.) Emirhan Cad No 144 Barbaros Plaza C. Blok Kat 18 Dikilitas 80700 Istanbul TURKEY Tel : 90-212 258 18 30

UNITED KINGDOM

HONEYWELL Unit 1,2 &4 Zodiac House Calleva Park Aldermaston Berkshire RG7 8HW UNITED KINGDOM Tel: 44 118 906 2600

U.S.A. HONEYWELL INC. INDUSTRIAL PROCESS CONTROLS 1100 VIRGINIA DRIVE PA 19034-3260 FT. WASHINGTON U.S.A. Tel. : 1-800-343-0228

VENEZUELA HONEYWELL CA APARTADO 61314 1060 CARACAS

Tel. : 58 2 239 0211

VENEZUELA

# Honeywell

Industrial Measurement and Control Honeywell 1100 Virginia Drive Fort Washington, PA 19034 70-82-25-113 0303 Printed in USA